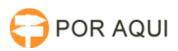

## Computador:: Colocando máquina no domínio

## 17/07/2024 17:44:28

|                                                                                                    |                                                                                                    |                     |                  | Imprimir artigo da | FAQ |
|----------------------------------------------------------------------------------------------------|----------------------------------------------------------------------------------------------------|---------------------|------------------|--------------------|-----|
| Categoria:                                                                                                    | STIC::Equipamentos                                                                                                    | Votos:              | 3                |                    |     |
| Estado:                                                                                                    | público (todos)                                                                                                    | Resultado:          | 100.00 %         |                    |     |
| Idioma:                                                                                                    | pt_BR                                                                                                    | Última atualização: | Qui 17 Out 09:22 | 2:07 2019          |     |
| Palayras-chave                                                                                                    |                                                                                                    |                     |                  |                    |     |
| domínio dominio com                                                                                                    | putador rede                                                                                                    |                     |                  |                    |     |
| dominio, dominio, com                                                                                                    |                                                                                                    |                     |                  |                    |     |
| Sintoma (público)                                                                                                    |                                                                                                    |                     |                  |                    |     |
| Ao tentar logar no Wind                                                                                                    | lows com a credencial, é retornado a seguinte mensagem:                                                                                                    |                     |                  |                    |     |
|                                                                                                    |                                                                                                    |                     |                  |                    |     |
| Problema (público                                                                                                    | )                                                                                                    |                     |                  |                    |     |
| Por algum problema, o computador perdeu acesso ao domínio ou mesmo um longo<br>período sem utilização.                                                                                                    |                                                                                                    |                     |                  |                    |     |
| Solução (público)                                                                                                    |                                                                                                    |                     |                  |                    |     |
| Será necessário acessar o computador pelo Active Boot para quebrar a senha e<br>poder remover o computador do domínio para coloca-lo novamente.<br>- Insira o dispositivo com o Active Boot na máquina e reinicie a mesma.<br>Aparecerá a seguinte tela, selecione a linguagem desejada e prossiga. |                                                                                                    |                     |                  |                    |     |
| - Clique nas chaves na                                                                                                    | barra inferior (Active@ password Changer).                                                                                                    |                     |                  |                    |     |
| - Manter a opção selecionada (SAM), clicar em Next                                                                                                    |                                                                                                    |                     |                  |                    |     |
| - Clicar em Next                                                                                                    |                                                                                                    |                     |                  |                    |     |
| - Selecionar Administra<br>Administrador em algur                                                                                                    |                                                                                                    |                     |                  |                    |     |
| - Aplicar as mudanças,<br>máquina.                                                                                                    | depois confirmar. Será solicitado o reinício da                                                                                                    |                     |                  |                    |     |
| <ul> <li>Utilizar o administrado<br/>necessário senha.</li> </ul>                                                                                                    | or (ou supervisor se foi o caso) para logar. Não é                                                                                                    |                     |                  |                    |     |
| - Acessar as propriedad                                                                                                    | es do sistema > Alterar configurações.                                                                                                    |                     |                  |                    |     |
| - Retirar do domínio (ba<br>nome). Será solicitado a                                                                                                    |                                                                                                    |                     |                  |                    |     |
| <ul> <li>Em seguida reiniciar a<br/>configurações e inserir<br/>qual esta já será a do T<br/>credencial.</li> </ul>                                                                                                    | a máquina e fazer mesmo procedimento de alterar<br>o domínio, tjro.net. Será solicitado credencial, na<br>J. Logo após reiniciar e logar normalmente com a |                     |                  |                    |     |
| - Caso o Procedimento a<br>windows e a tecla Paus                                                                                                    | acima não funciona faça o seguinte: Pressione a tecla<br>e break para abir essa tela.                                                                      |                     |                  |                    |     |
| -<br>- Agora clique em ID de                                                                                                    | Rede para ingressar em um domínio.                                                                                                    |                     |                  |                    |     |
| -<br>- Proceda como nas ima<br>-                                                                                                    | agens:                                                                                                    |                     |                  |                    |     |
| <ul> <li>Nesta etapa é necessá<br/>nome de usuário coloqu<br/>senha também é a usao</li> </ul>                                                                                                    | ário preencher com os seus dados de acesso, no campo<br>ue o número que você usa para acessar o computador, a<br>da para acesso, o domínio TJRO.           |                     |                  |                    |     |
| -<br>- Nesta etapa seleciona<br>clique em avançar e co                                                                                                    | com base nas permissões que você possui como usuário,<br>nclua                                                                                             |                     |                  |                    |     |
| - Após concluir reinicie<br>-                                                                                                    | o computador e entre no usuário.                                                                                                    |                     |                  |                    |     |
|                                                                                                    |                                                                                                    |                     |                  |                    |     |